## My Hondaのご案内

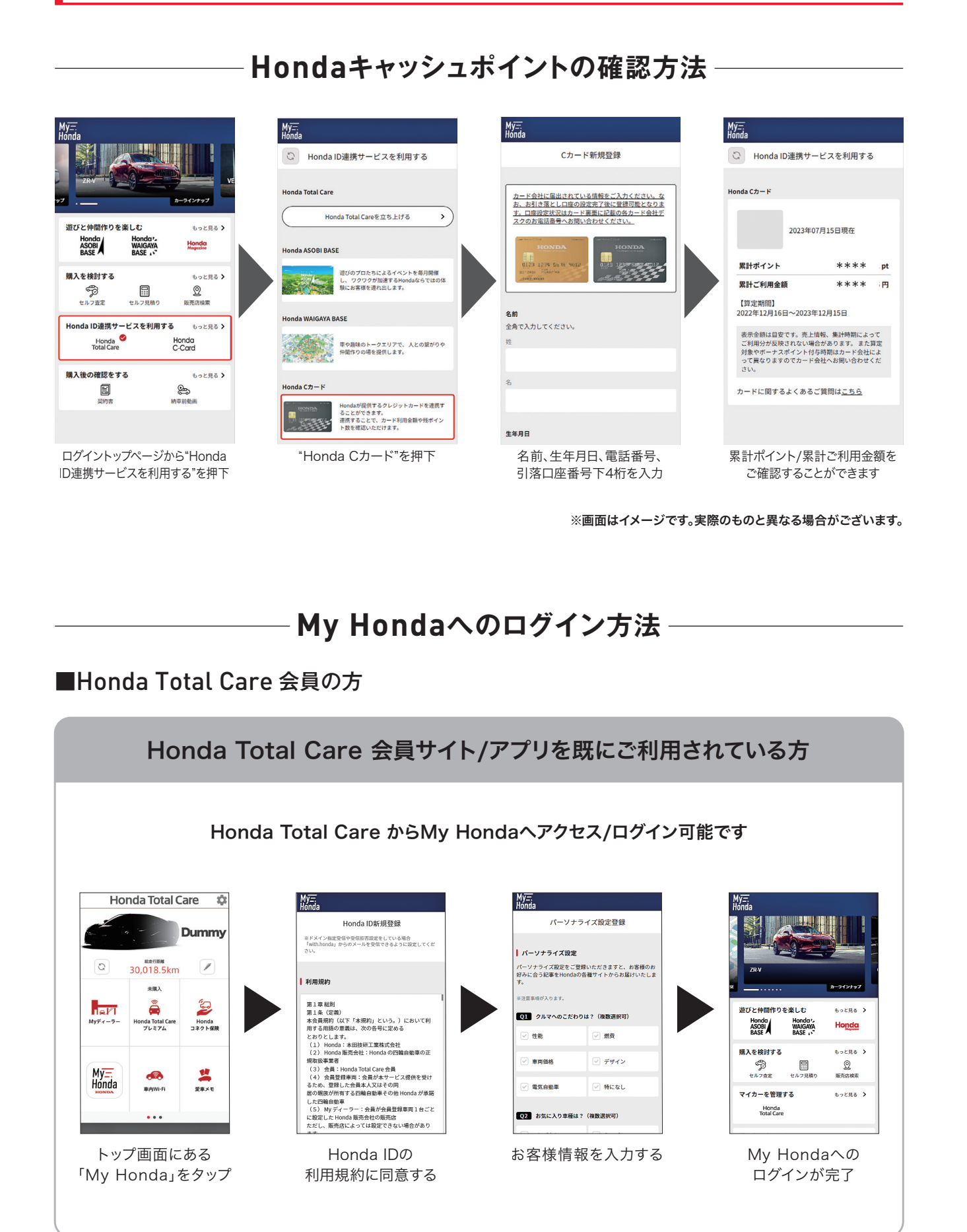

## My Hondaのご案内

## ■Honda Total Care 会員ではない方

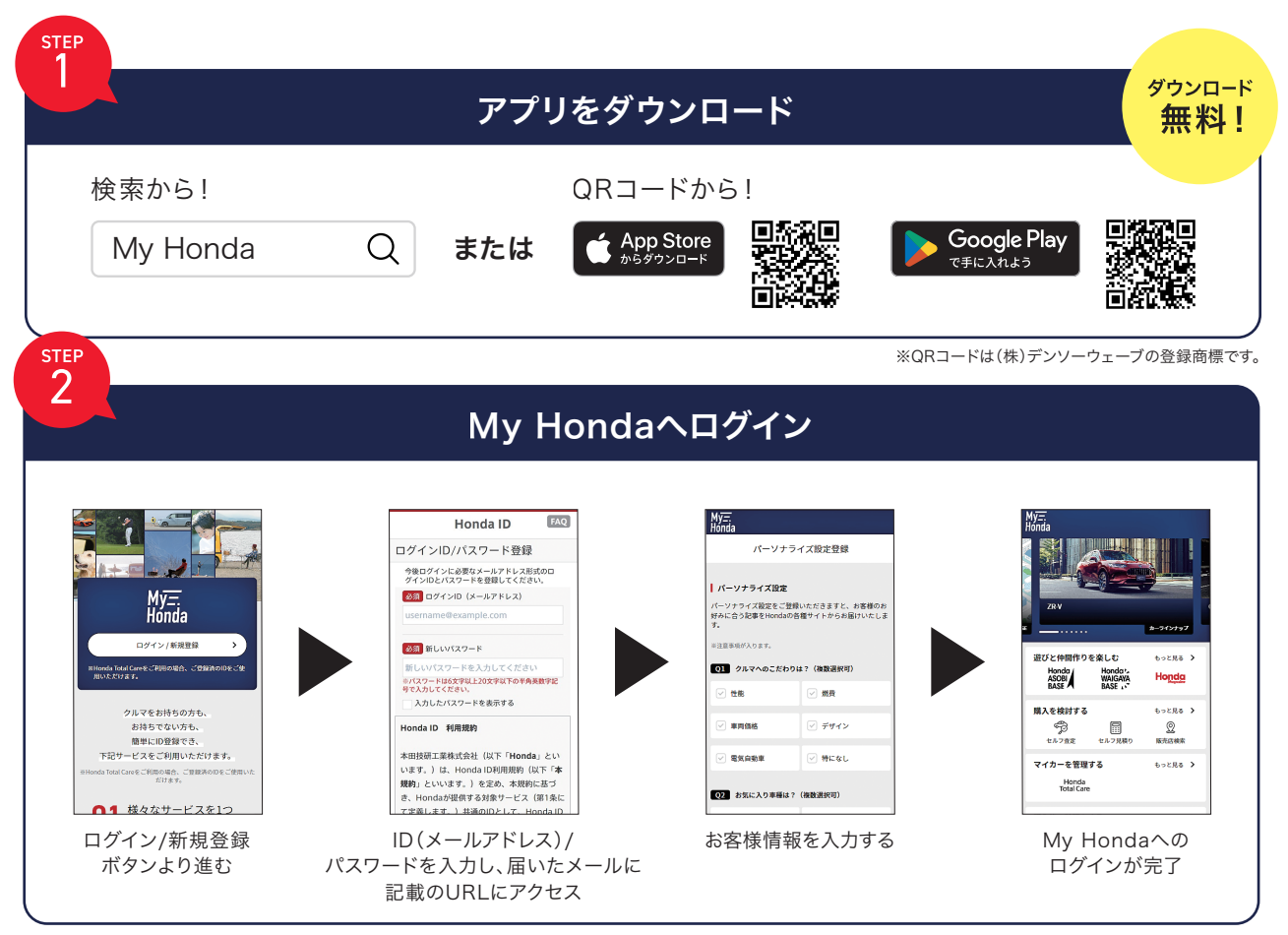

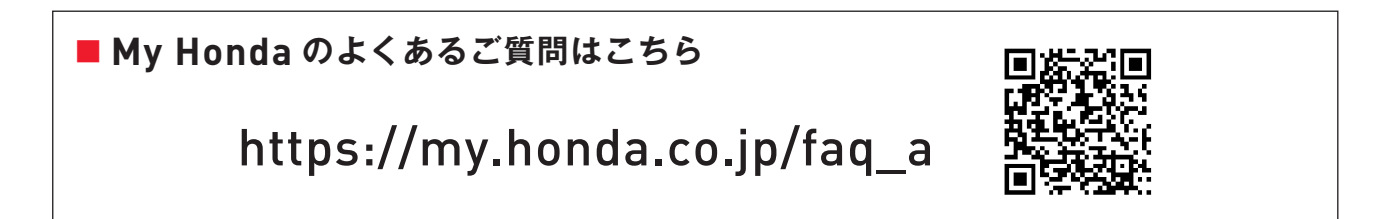